# VARILEX-R: Variación léxica en español del mundo / Datos revisados

Hiroto Ueda / Francisco Moreno Fernández

## Colaboradores

Ana María González Mafud / Andrés Napurí / Auxiliadora Rosales / Carmen Chacón García / Fátima Molina / Huanca Ortuño Lillet Jovana / Irania Malaver / Jorge Ernesto Lemus / Juan Carlos Urse / Julián Bibang Oyee / Julio Serrano / Lucía Verdugo / Marcela Carías / Margarita Vásquez Quirós / María Celeste Saldívar Dick / María Clara Henríquez / María Inés Castro / Miguel Ángel Quesada / Orlando Alba / Rosario Gómez / Silvana Guerrero / Yolanda Hipperdinger

| VARILEX-R: Variación léxica en español del mundo / Datos revisados |                                                                                                    |  |  |  |  |  |  |  |  |  |  |  |  |
|--------------------------------------------------------------------|----------------------------------------------------------------------------------------------------|--|--|--|--|--|--|--|--|--|--|--|--|
|                                                                    |                                                                                                    |  |  |  |  |  |  |  |  |  |  |  |  |
| [1] Seleccione datos:                                              |                                                                                                    |  |  |  |  |  |  |  |  |  |  |  |  |
| (E) Datos encuestados                                              | (E) AUUI [JACKET]: Prenda de vestir masculina, que forma con el chaleco y los pantalones el<br>traje completo. No es de paño con botones dorados. |  |  |  |  |  |  |  |  |  |  |  |  |
| _                                                                  |                                                                                                    |  |  |  |  |  |  |  |  |  |  |  |  |
| (R) Datos <u>r</u> evisados                                        | Forma ES GE CU RD PR MX GU HO EL NI CR PN CO VE EC PE BO CH PA UR AR                                                                              |  |  |  |  |  |  |  |  |  |  |  |  |
| [2] Seleccione orden:                                              | americana 58 2 1 0 3 1 0 0 0 0 1 0 0 0 2 0 0 0 0                                                                                                  |  |  |  |  |  |  |  |  |  |  |  |  |
| [-]                                                                | capa 0 0 0 0 0 0 0 0 0 0 0 0 0 0 0 0 0 0                                                                                                    |  |  |  |  |  |  |  |  |  |  |  |  |
| • (E) Orden en <u>e</u> ncuestas                                   | chaleco 0 0 2 0 2 0 0 0 0 0 0 0 0 0 0 0 0 0 0                                                                                                    |  |  |  |  |  |  |  |  |  |  |  |  |
| (I) Orden en inglés                                                | chaqueta 101 5 5 2 14 1 0 1 1 1 2 0 5 3 1 0 1 21 1 0 1                                                                                            |  |  |  |  |  |  |  |  |  |  |  |  |
|                                                                    | gaban 0 0 0 0 21 0 0 0 0 0 0 0 0 0 0 0 0 0 0                                                                                                    |  |  |  |  |  |  |  |  |  |  |  |  |
| [3] Seleccione conceptos:                                          |                                                                                                    |  |  |  |  |  |  |  |  |  |  |  |  |
| ENCLIESTA                                                          | saco 1 0 15 17 5 27 4 7 9 10 6 11 6 10 0 16 4 0 9 6 24                                                                                            |  |  |  |  |  |  |  |  |  |  |  |  |
| A001: JACKET                                                       |                                                                                                    |  |  |  |  |  |  |  |  |  |  |  |  |
| A002: CARDIGAN                                                     |                                                                                                    |  |  |  |  |  |  |  |  |  |  |  |  |
| A003: T-SHIRT                                                      |                                                                                                    |  |  |  |  |  |  |  |  |  |  |  |  |
| A005: WINDBREAKER                                                  |                                                                                                    |  |  |  |  |  |  |  |  |  |  |  |  |
| A006: OVERALLS                                                     | (R) A001 [JACKET]: Prenda de vestir masculina, que forma con el chaleco y los pantalones el                                                       |  |  |  |  |  |  |  |  |  |  |  |  |
| A007: PONCHO                                                       | traje completo. No es de paño con botones dorados.                                                                                                |  |  |  |  |  |  |  |  |  |  |  |  |
| A009: OVERCOAT                                                     | Forma ES GE CILIED DE MY GUIHO EL NI CE EN CO VE EC EL BO CH PA LIRIAR                                                                            |  |  |  |  |  |  |  |  |  |  |  |  |
| A010: SHAWL                                                        |                                                                                                    |  |  |  |  |  |  |  |  |  |  |  |  |
| A011: PYJAMAS (US:PAJ.<br>A012: SKIRT                              |                                                                                                    |  |  |  |  |  |  |  |  |  |  |  |  |
| A013: RIBBON                                                       |                                                                                                    |  |  |  |  |  |  |  |  |  |  |  |  |
| A014: TRACK SUIT                                                   | $s_{aco}$ + + + + + + + + + + + + + + + + +                                                                                                    |  |  |  |  |  |  |  |  |  |  |  |  |
| A015: HOOD<br>A016: BOW TIE                                        |                                                                                                    |  |  |  |  |  |  |  |  |  |  |  |  |
| A017: EARRINGS                                                     | saco de traie + + + +                                                                                                    |  |  |  |  |  |  |  |  |  |  |  |  |
| A018: HAIRNET                                                      | vestón +                                                                                                    |  |  |  |  |  |  |  |  |  |  |  |  |
| A019: RING<br>A020: CUFFLINKS                                      |                                                                                                    |  |  |  |  |  |  |  |  |  |  |  |  |
| A021: MASCARA                                                      |                                                                                                    |  |  |  |  |  |  |  |  |  |  |  |  |
| A021b: EYE SHADOW                                                  | (E) A002 [CARDIGAN]: Prenda de lanas, con botones.                                                                                                |  |  |  |  |  |  |  |  |  |  |  |  |
| A023: BRACES (US:SUSI                                              | Forma ES GE CU RD PR MX GU HO EL NI CR PN CO VE EC PE BO CH PA UR AR                                                                              |  |  |  |  |  |  |  |  |  |  |  |  |
| A024: SOCKS                                                        | abrigo 0 0 5 711 1 0 0 1 2 0 5 0 3 0 0 0 0 0 0 1                                                                                                  |  |  |  |  |  |  |  |  |  |  |  |  |
| A025: SLIPPERS                                                     | cárdigan 6 0 2 0 2 0 0 0 0 0 0 2 0 1 0 0 0 4 5 18                                                                                                 |  |  |  |  |  |  |  |  |  |  |  |  |
| A027: UNDERSKIRT                                                   | chaleco 1 1 1 0 0 0 0 0 1 1 0 0 0 0 0 25 0 1 5                                                                                                    |  |  |  |  |  |  |  |  |  |  |  |  |
| A028: PETTICOART                                                   | chamarreta 1 0 0 0 0 0 0 0 0 0 0 0 0 0 0 0 0 0 0                                                                                                  |  |  |  |  |  |  |  |  |  |  |  |  |
| A029: PANTIES                                                      | chaqueta 44 0 4 3 1 0 0 0 0 1 0 4 1 0 0 0 0 0 0 0 0                                                                                               |  |  |  |  |  |  |  |  |  |  |  |  |
|                                                                    | chaqueta de punto 39 0 2 0 1 0 0 0 0 1 0 0 0 0 0 0 0 0 0 0 0                                                                                      |  |  |  |  |  |  |  |  |  |  |  |  |
| EJECUTE Progreso:                                                  | chompa 0 0 0 0 0 0 0 0 0 0 1 1 0 010 5 0 0 0                                                                                                    |  |  |  |  |  |  |  |  |  |  |  |  |
| 100%                                                               | chompa abierta 0 0 0 0 0 0 0 0 0 0 0 0 0 0 0 5 1 0 0 0 0                                                                                          |  |  |  |  |  |  |  |  |  |  |  |  |
| <b>F</b> - P                                                       | jersey 8 5 3 1 0 0 0 0 1 0 0 0 0 0 0 0 0 0 1                                                                                                    |  |  |  |  |  |  |  |  |  |  |  |  |
| Explication                                                        | rebeca 62 0 0 0 0 0 0 0 0 0 0 0 0 0 1 0 0 0 1                                                                                                    |  |  |  |  |  |  |  |  |  |  |  |  |
|                                                                    |                                                                                                    |  |  |  |  |  |  |  |  |  |  |  |  |
|                                                                    | Hiroto Lleda / Francisco Moreno Fernández (ver. 2016 4 16)                                                                                        |  |  |  |  |  |  |  |  |  |  |  |  |
|                                                                    | hilde ocda ( Hallesco Horeno Fernandez (vel. 2010.4.10)                                                                                           |  |  |  |  |  |  |  |  |  |  |  |  |

## 1. Introducción

El proyecto VARILEX (Variación léxica en español del mundo) tuvo su primer desarrollo entre los años 1993 y 2005. En ese periodo, se reunieron mediante encuestas materiales lingüísticos que se hicieron públicos a través de las siguientes páginas web:

http://lecture.ecc.u-tokyo.ac.jp/~cueda/varilex/ http://lingua2.cc.sophia.ac.jp/varilex/php-atlas/lista3.php

Posteriormente, en 2015, el proyecto contó con la colaboración de Carmen Chacón García, investigadora de la Universidad Nacional de Educación a Distancia (Madrid), que elaboró una página web con mapas interactivos, accesible a través de la siguiente dirección:

https://carmenchacon.shinyapps.io/PCIC/

Asimismo, en 2015 se ha iniciado una nueva fase del proyecto, que consiste en revisar los datos reunidos entre 1993 y 2005 con la ayuda de investigadores de todos los países hispanohablantes. En abril de 2016, concluyó la programación en JavaScript para una interfaz de búsqueda fácil y rápida de información, cuyo funcionamiento se explica a continuación.

#### 2. Cómo acceder a los datos

El acceso a los datos de VARILEX se realiza a través de una interfaz formada por unos criterios de búsqueda y una ventana de resultados. La búsqueda requiere seleccionar previamente los criterios adecuados que figuran a la izquierda de la pantalla:

[1] Seleccione datos:

- (E) Datos <u>e</u>ncuestados (%)
- (R) Datos <u>r</u>evisados (+)

[2] Seleccione orden:

(E) Orden en <u>e</u>ncuestas

(I) Orden en <u>i</u>nglés

[3] Seleccione conceptos:

Casilla de selección con lista de conceptos

Una vez elegidos los criterios de búsqueda se pulsa el botón [EJECUTE] y se

muestran los datos solicitados. En la imagen de derecha se ofrecen datos revisados en 2015-2016:

| (R) A001 [JACKE<br>completo. No es                                   | (R) A001 [JACKET]: Prenda de vestir masculina, que forma con el chaleco y los pantalones el traje<br>completo. No es de paño con botones dorados. |   |   |   |   |   |   |   |   |   |   |   |   |   |   | e |   |   |   |   |   |  |  |
|----------------------------------------------------------------------|----------------------------------------------------------------------------------------------------|---|---|---|---|---|---|---|---|---|---|---|---|---|---|---|---|---|---|---|---|--|--|
| Forma ES GE CU RD PR MX GU HO EL NI CR PN CO VE EC PE BO CH PA UR AR |                                                                                                    |   |   |   |   |   |   |   |   |   |   |   |   |   |   |   |   |   |   |   |   |  |  |
| americana                                                            | +                                                                                                    | + | - | - | - | - | - | - | - | - | - | - | - | - | - | - | - | - | - | - | - |  |  |
| chaqueta                                                             | +                                                                                                    | + | + | + | + | - | - | - | - | - | + | - | + | + | + | - | - | + | - | - | - |  |  |
| gabán                                                                | -                                                                                                    | - | - | - | + | - | - | - | - | - | - | - | - | - | - | - | - | - | - | - | - |  |  |
| saco                                                                 | -                                                                                                    | - | + | + | + | + | + | + | + | + | + | + | + | + | - | + | + | - | + | + | + |  |  |
| saco de terno                                                        | -                                                                                                    | - | - | - | - | - | - | - | - | - | - | - | - | - | + | + | + | - | - | - | - |  |  |
| saco de traje                                                        | -                                                                                                    | - | + | - | - | + | - | - | - | - | - | - | - | - | - | - | - | - | - | + | + |  |  |
| vestón                                                               | -                                                                                                    | - | - | - | - | - | - | - | - | - | - | - | - | - | - | - | - | + | - | - | - |  |  |

#### Criterio de selección 1

Cuando se selecciona [1] (E), se obtienen datos encuestados entre 1993 y 2005 por los colaboradores de cada país (%):

| E) A001 [JACKET]: Prenda de vestir masculina, que forma con el chaleco y los pantalones el traje completo. No es de paño con botones dorados. |    |    |    |    |    |    |     |     |     |    |    |     |    |    |     |    |    |    |     |    |    |  |
|----------------------------------------------------------------------------------------------------|----|----|----|----|----|----|-----|-----|-----|----|----|-----|----|----|-----|----|----|----|-----|----|----|--|
| Forma                                                                                                    | ES | GE | CU | RD | PR | мχ | GU  | но  | EL  | NI | CR | PN  | со | VE | EC  | PE | во | СН | PA  | UR | AR |  |
| americana                                                                                                    | 44 | 33 | 5  | 0  | 11 | 3  | 0   | 0   | 0   | 0  | 0  | 9   | 0  | 0  | 0   | 11 | 0  | 0  | 0   | 0  | 0  |  |
| capa                                                                                                    | 0  | 0  | 0  | 0  | 0  | 0  | 0   | 0   | 0   | 0  | 0  | 0   | 0  | 0  | 0   | 0  | 0  | 0  | 0   | 0  | 3  |  |
| chaleco                                                                                                    | 0  | 0  | 10 | 0  | 7  | 0  | 0   | 0   | 0   | 0  | 0  | 0   | 0  | 0  | 0   | 0  | 0  | 0  | 0   | 0  | 0  |  |
| chaqueta                                                                                                    | 77 | 83 | 25 | 11 | 50 | 3  | 0   | 14  | 11  | 8  | 25 | 0   | 42 | 23 | 100 | 0  | 13 | 78 | 11  | 0  | 3  |  |
| gabán                                                                                                    | 0  | 0  | 0  | 0  | 75 | 0  | 0   | 0   | 0   | 0  | 0  | 0   | 0  | 0  | 0   | 0  | 0  | 0  | 0   | 0  | 0  |  |
| leva                                                                                                    | 0  | 0  | 0  | 0  | 0  | 0  | 0   | 0   | 0   | 8  | 0  | 0   | 0  | 0  | 0   | 0  | 0  | 0  | 0   | 0  | 0  |  |
| saco                                                                                                    | 1  | 0  | 75 | 89 | 18 | 79 | 100 | 100 | 100 | 83 | 75 | 100 | 50 | 77 | 0   | 89 | 50 | 0  | 100 | 86 | 75 |  |
| saco de terno                                                                                                    | 0  | 0  | 0  | 0  | 0  | 0  | 0   | 0   | 0   | 0  | 13 | 0   | 0  | 0  | 0   | 11 | 50 | 0  | 0   | 0  | 0  |  |
| saco de traje                                                                                                    | 0  | 0  | 10 | 5  | 0  | 18 | 0   | 0   | 11  | 42 | 13 | 0   | 8  | 0  | 0   | 0  | 0  | 0  | 0   | 14 | 38 |  |
| traje                                                                                                    | 4  | 17 | 10 | 11 | 0  | 0  | 0   | 0   | 0   | 0  | 0  | 0   | 0  | 8  | 0   | 0  | 0  | 0  | 0   | 14 | 3  |  |
| vestón                                                                                                    | 0  | 0  | 0  | 0  | 0  | 0  | 0   | 0   | 0   | 0  | 0  | 0   | 0  | 0  | 0   | 0  | 0  | 41 | 0   | 0  | 0  |  |

Se trata de respuestas múltiples, es decir, el encuestado puede seleccionar más de una respuesta, de modo que la suma vertical excede 100 en general.

Si se desea, se puede seleccionar que aparezcan tanto los datos recogido inicialmente (E), como los datos revisados (R).

## Criterio de selección 2

El criterio de selección [2] permite la ordenación en inglés de los conceptos en [3].

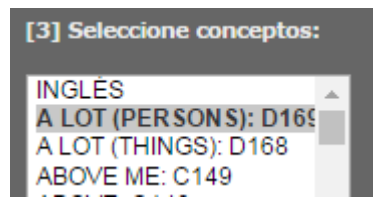

## Criterio de selección 3

En la selección de conceptos [3], se pueden marcar múltiples conceptos oprimiendo las teclas [Shift] (selección continua) o [Ctrl] (selección individual).

| [3] Seleccio | one conceptos: |  |
|--------------|----------------|--|
| ENCUEST/     | A 🔺            |  |
| A001: JAC    | KET            |  |
| A002: CAF    | RDIGAN         |  |
| A003: T-SH   | HRT            |  |
| A004: SWE    | ATER           |  |
| 4005: W/IN   | DRREAKER       |  |

El resultado de la selección múltiple sería como el que se muestra a continuación.

| (R) A001 [JACKET]: Prenda de vestir masculina, que forma con el chaleco y los pantalones el<br>traje completo. No es de paño con botones dorados. |      |     |      |               |       |            |            |       |   |     |           |     |      |            |              |      |     |             |          |    |      |                                                                                                    |  |  |  |  |  |  |  |  |  |  |  |  |  |
|----------------------------------------------------------------------------------------------------|------|-----|------|---------------|-------|------------|------------|-------|---|-----|-----------|-----|------|------------|--------------|------|-----|-------------|----------|----|------|----------------------------------------------------------------------------------------------------|--|--|--|--|--|--|--|--|--|--|--|--|--|
| Forma ES GE CU RD PR MX GU HO EL NI CR PN CO VE EC PE BO CH PA UR AR                                                                              |      |     |      |               |       |            |            |       |   |     |           |     |      |            |              |      |     |             |          |    |      |                                                                                                    |  |  |  |  |  |  |  |  |  |  |  |  |  |
| americana +                                                                                                    | +    | -   | -    | -             | -     | -          | -          |       |   |     | -         | -   | -    | -          | -            | -    | -   | -           | -        |    | -    |                                                                                                    |  |  |  |  |  |  |  |  |  |  |  |  |  |
| chaqueta +                                                                                                    | +    | +   | +    | +             | -     | -          | -          |       | + |     |           | +   | + -  | + -        |              | -    | +   | -           | -        |    | -    |                                                                                                    |  |  |  |  |  |  |  |  |  |  |  |  |  |
| gabán -                                                                                                    | -    | -   | -    | +             | -     | -          | -          |       |   |     | -         | -   | -    | -          |              | -    | -   | -           | -        |    | -    |                                                                                                    |  |  |  |  |  |  |  |  |  |  |  |  |  |
| saco -                                                                                                    | -    | +   | +    | +             | +     | +          | + +        | + +   | + | • + | + -       | +   | +    | - +        |              | ÷    | -   | +           | +        | -  | ŀ    |                                                                                                    |  |  |  |  |  |  |  |  |  |  |  |  |  |
| saco de terno -                                                                                                    | -    | -   | -    | -             | -     | -          | -          |       |   |     | -         | -   |      | + +        |              | ÷    | -   | -           | -        |    | -    |                                                                                                    |  |  |  |  |  |  |  |  |  |  |  |  |  |
| saco de traje -                                                                                                    | -    | +   | -    | -             | +     | -          | -          |       |   |     | -         | -   | -    | -          |              | -    | -   | -           | +        | -  | ŀ    |                                                                                                    |  |  |  |  |  |  |  |  |  |  |  |  |  |
| vestón -                                                                                                    | -    | -   | -    | -             | -     | -          | -          |       |   |     | -         | -   | -    | -          | -            | -    | +   | -           | -        |    | -    |                                                                                                    |  |  |  |  |  |  |  |  |  |  |  |  |  |
| (R) A002 [CARDIGAN]: Prenda de lanas, con botones.<br>Forma ES GE CU RD PR MX GU HO EL NI CR PN CO VE EC PE BO CH PA UR AR                        |      |     |      |               |       |            |            |       |   |     |           |     |      |            |              |      |     |             |          |    |      |                                                                                                    |  |  |  |  |  |  |  |  |  |  |  |  |  |
| abrio                                                                                                    | o -  |     | +    | +             | +     | _          | _          | _     | _ | +   | _         | -   | _    | +          | _            | -    |     |             | _        | _  | _    | -                                                                                                    |  |  |  |  |  |  |  |  |  |  |  |  |  |
| camperit                                                                                                    | a -  |     | _    | _             | _     | -          | -          | -     | - | -   | -         | _   | -    | _          | -            | -    |     |             | _        | _  | -    | +                                                                                                    |  |  |  |  |  |  |  |  |  |  |  |  |  |
| cárdiga                                                                                                    | n -  |     | _    | _             | +     | -          | -          | -     | - | -   | -         | +   | -    | -          | -            | -    |     |             | _        | +  | +    | +                                                                                                    |  |  |  |  |  |  |  |  |  |  |  |  |  |
| chalec                                                                                                    | o -  |     | _    | _             | -     | -          | -          | -     | - | -   | -         | _   | -    | -          | -            | -    |     |             | F        | _  | -    | -                                                                                                    |  |  |  |  |  |  |  |  |  |  |  |  |  |
| chaquet                                                                                                    | a +  |     | +    | +             | -     | -          | -          | -     | - | +   | -         | -   | -    | -          | -            | -    |     |             | -        | -  | -    | -                                                                                                    |  |  |  |  |  |  |  |  |  |  |  |  |  |
| chaqueta de punt                                                                                                    | o +  |     | +    | -             | -     | -          | -          | -     | - | -   | -         | -   | -    | -          | -            | -    |     |             | -        | -  | -    | -                                                                                                    |  |  |  |  |  |  |  |  |  |  |  |  |  |
| chomp                                                                                                    | a -  |     | -    | -             | -     | -          | -          | -     | - | -   | -         | -   | -    | -          | -            | +    | +   |             | -        | -  | -    | -                                                                                                    |  |  |  |  |  |  |  |  |  |  |  |  |  |
| jerse                                                                                                    | y -  | +   | +    | -             | -     | -          | -          | -     | - | -   | -         | -   | -    | -          | -            | -    |     |             | -        | -  | -    | -                                                                                                    |  |  |  |  |  |  |  |  |  |  |  |  |  |
| jomp                                                                                                    | a -  |     | -    | -             | -     | +          | -          | -     | - | -   | -         | -   | -    | -          | -            | -    | -   |             | -        | -  | -    | -                                                                                                    |  |  |  |  |  |  |  |  |  |  |  |  |  |
| rebec                                                                                                    | a +  | -   | -    | -             | -     | -          | -          | -     | - | -   | -         | -   | -    | -          | -            | -    | -   |             | -        | -  | -    | -                                                                                                    |  |  |  |  |  |  |  |  |  |  |  |  |  |
| saco (de lana                                                                                                    | ) -  |     | -    | -             | -     | -          | -          | -     | - | -   | -         | -   | +    | -          | +            | -    | -   |             | -        | -  | +    | +                                                                                                    |  |  |  |  |  |  |  |  |  |  |  |  |  |
| saquit                                                                                                    | o -  |     | -    | -             | -     | +          | -          | -     | - | -   | -         | -   | -    | -          | -            | +    | -   |             | -        | -  | +    | +                                                                                                    |  |  |  |  |  |  |  |  |  |  |  |  |  |
| suéte                                                                                                    | r +  | +   | +    | +             | +     | +          | +          | +     | + | +   | +         | +   | +    | +          | +            | -    | -   | • +         | ŀ        | +  | -    | -                                                                                                    |  |  |  |  |  |  |  |  |  |  |  |  |  |
| (R) A003 [T-SHIRT]<br>prenda interior).<br>Forma ES                                                                                               | : Pn | end | a qu | Je se<br>PR M | e lle | vар<br>кон | ega<br>O F | ida i |   | uer | po<br>v C | cor | n ad | orn<br>C P | 05 )<br>= P/ | y le | yer | nda<br>PA I | s.<br>UR | (N | o es | (R) A003 [T-SHIRT]: Prenda que se lleva pegada al cuerpo con adornos y leyendas. (No es una prenda interior). |  |  |  |  |  |  |  |  |  |  |  |  |  |

# 3. Cómo citar el proyecto

Ueda, Hiroto / Moreno Fernández, Francisco. 2016. VARILEX-R: Variación léxica en español del mundo / Datos revisados. (http:\*\*\*). [fecha de acceso \*\*\*].